Instructions for 2023 Turbotax desktop version:

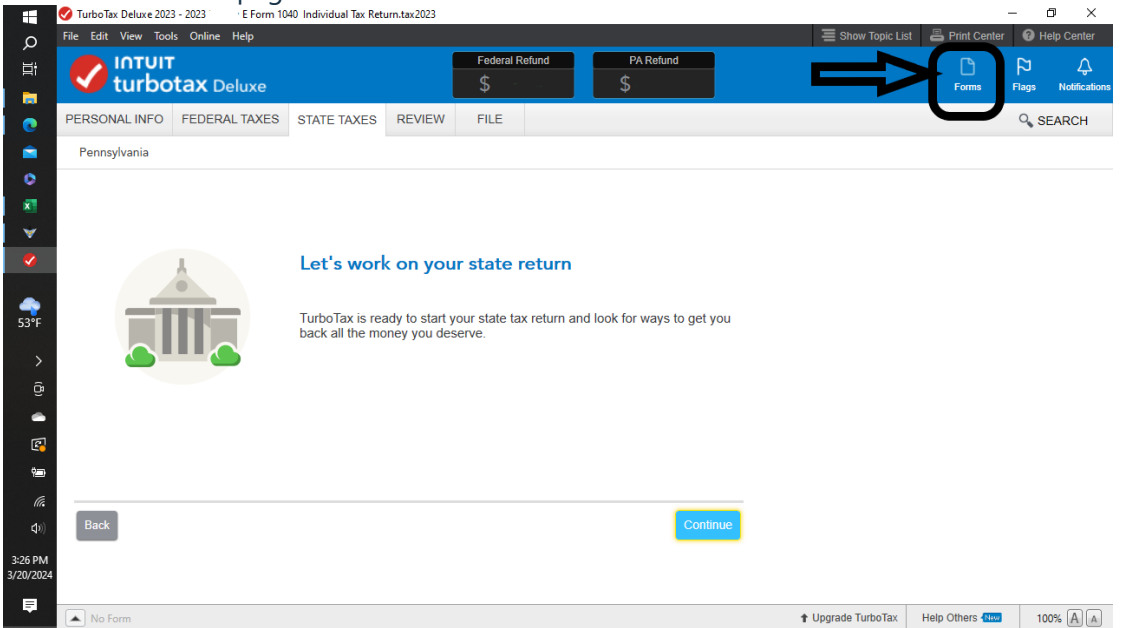

2. Add PA Schedule OC manually by clicking on the Open Form icon, Type PA schedule OC on the search bar, and click on Open Form

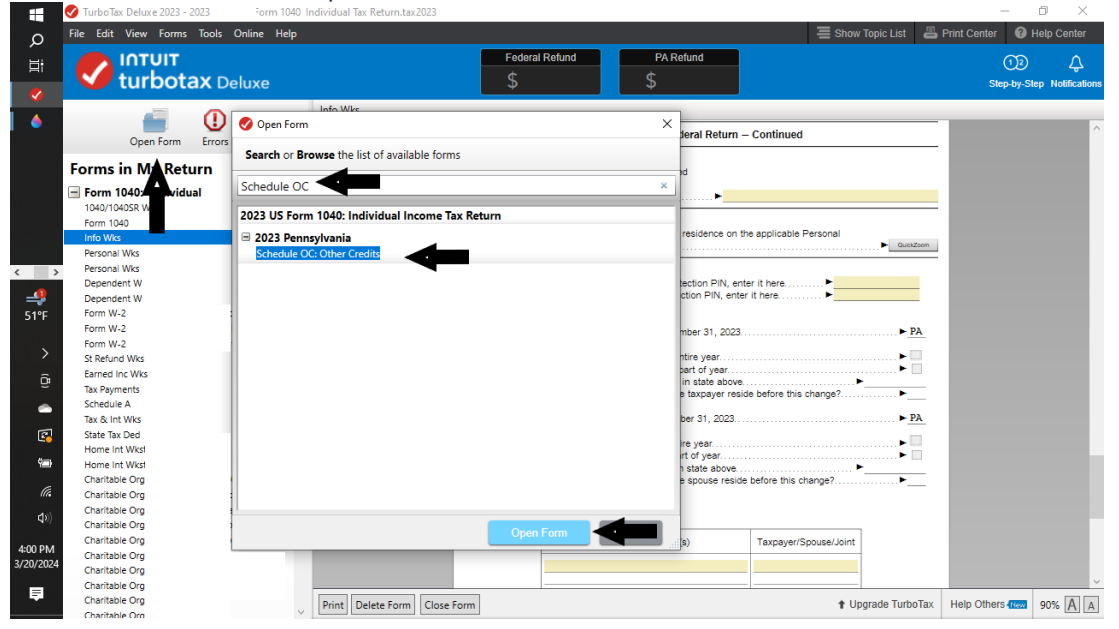

## 1. Switch to Forms page

3. Enter name (not shown) and SSN on Schedule OC form, click on line 8 to enter PT and amount, close.

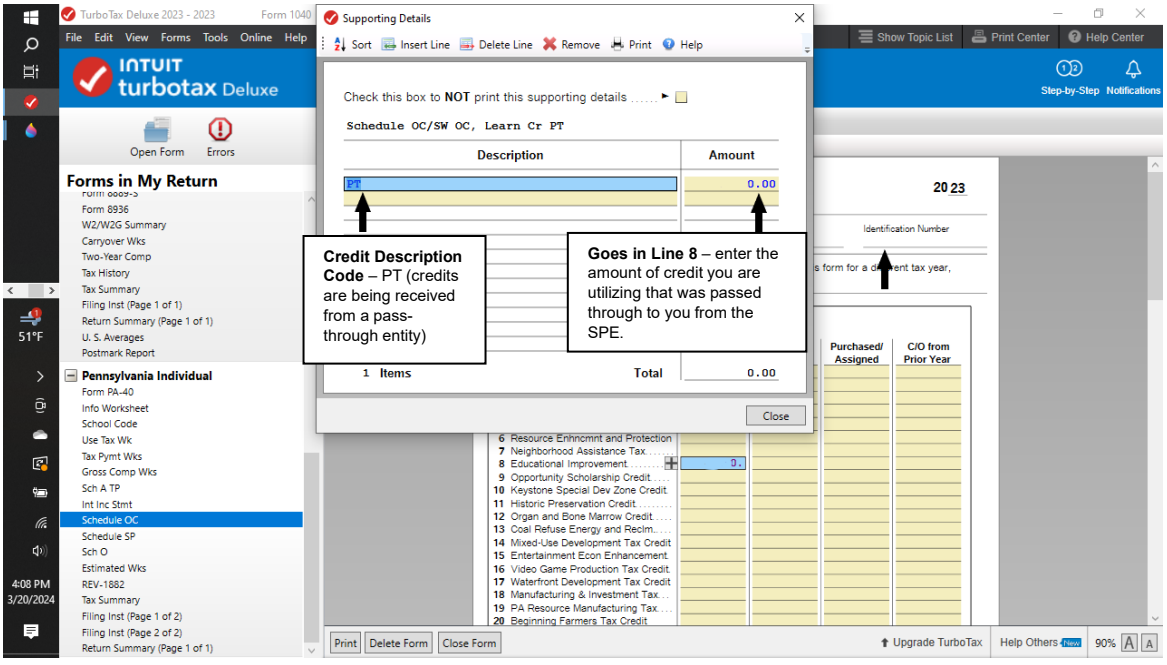

4. Scroll down on Schedule OC to enter the Awardee Tax Number ID

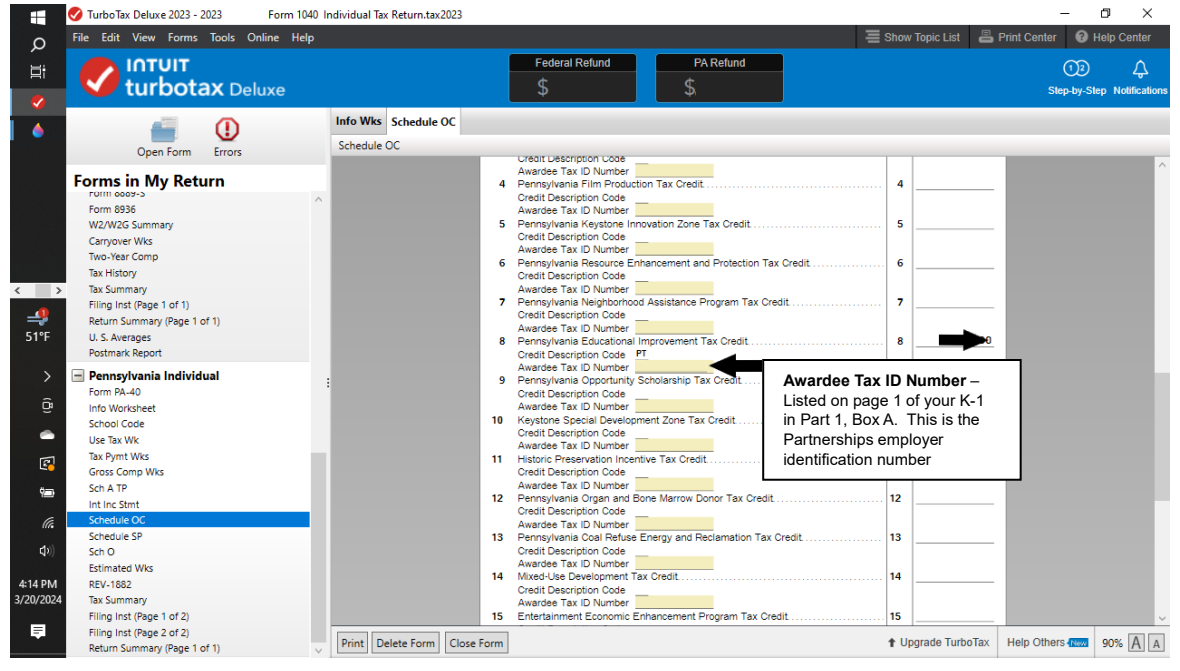